**OpenScape Business** 

Configuração com SIP Trunk Vivo Brasil

# **Table of Contents**

| 1.1 Objetivo / Introdução                        |    |
|--------------------------------------------------|----|
| 1.2 Autor do documento                           |    |
| 1.3 Histórico do documento                       |    |
| 1.4 Documentos associados                        |    |
| 1.5 Informações de contato da Equipe de Projeto  |    |
| Sumário executivo                                |    |
| Escopo de trabalho                               |    |
| Configuração Básica                              |    |
| Habilitando a WAN                                | 5  |
| Configurando rotas estática para a interface WAN | 6  |
| Configurando a operadora Vivo                    | 6  |
| Licenciando a Operadora                          | 9  |
| Configurando Rota e LCR                          | 9  |
| Alterando a Porta IP                             | 11 |
| Configurando os Ramais                           |    |
| Configurações Avançadas da Operadora             |    |
| Configurando os Codes                            |    |
| Dicas                                            |    |

# 1 Informações do documento

# 1.1 Objetivo / Introdução

O objetivo deste documento é instruir como configurar os 4 tipos de links (SIP) da Operadora Vivo com o OpenScape Business V2R7.1.

**Note**: The basis for this document is the current OpenScape Business at the time of certification. Since OpenScape Business is constantly developed, input masks and interfaces as well as requirements may change in the future. The settings and entries described here then apply accordingly.

## 1.2 Autor do documento

|               | Autor                           | Revisado por                    |
|---------------|---------------------------------|---------------------------------|
| Nome:         | Carlos Pailer Silva             | Marcos Teske                    |
| Departamento: | GO SME & PARTNER SUPPORT Brazil | GO SME & PARTNER SUPPORT Brazil |
| Data:         | 12/11/2019                      |                                 |

# 1.3 Histórico do documento

| Versão | Status   | Data       | Responsável         | Motivo da mudança                   |
|--------|----------|------------|---------------------|-------------------------------------|
| 1.0    | liberada | 02/08/2019 | Carlos Pailer Silva | Liberação da 1ª versão              |
| 2.0    | liberada | 11/11/2019 | Carlos Pailer Silva | Liberação oficial V2R7.1 com a Vivo |
| 2.1    |          | 10/09/2024 |                     | editorial changes                   |

### **1.4 Documentos associados**

| Título do documento | Autor | Referência |
|---------------------|-------|------------|
|                     |       |            |

### 1.5 Informações de contato da Equipe de Projeto

| Company | Name | Job Title | Role | Phone & E-Mail |
|---------|------|-----------|------|----------------|
|         |      |           |      |                |

# Sumário executivo

# Escopo de trabalho

Neste serviço SIP a Vivo te entrega um roteador onde deve ser conectado com o OSBiz através da porta WAN, além disso a Vivo precisa informar alguns dados como IP, Máscara, Gateway.

Primeiro passo para configurar um link Vivo SIP no OSBiz é identificar qual dos tipos de link está sendo entregue pela Vivo, entenda as diferenças.

Tipo1 = o Proxy de sinalização SIP é sempre o 10.210.81.16 e os RTP podem variar da rede 10.212.0.0 ou 10.166.0.0, então é preciso definir estar redes nas rotas estaticas para a porta WAN.

Tipo2 e 3 = o Proxy de sinalização SIP é sempre o 192.168.25.1 e Provy RTP é o mesmo Ip do SIP, o que difere entre um e outro é que o tipo 3 tem a faixa DRR (MSN) e o tipo 2 somente fornece o piloto chave para chamadas de entradas.

Tipo 4 = o proxy balanceador sempre é 10.255.240.111, porem precisamos saber os Proxy SIP e de Mídia (RTP) que alteram por região, vamos usar este como modelo devido a ser o mais comum e mais complexo, neste caso precisa ser configurado os IP de Outband Proxy para receber chamadas.

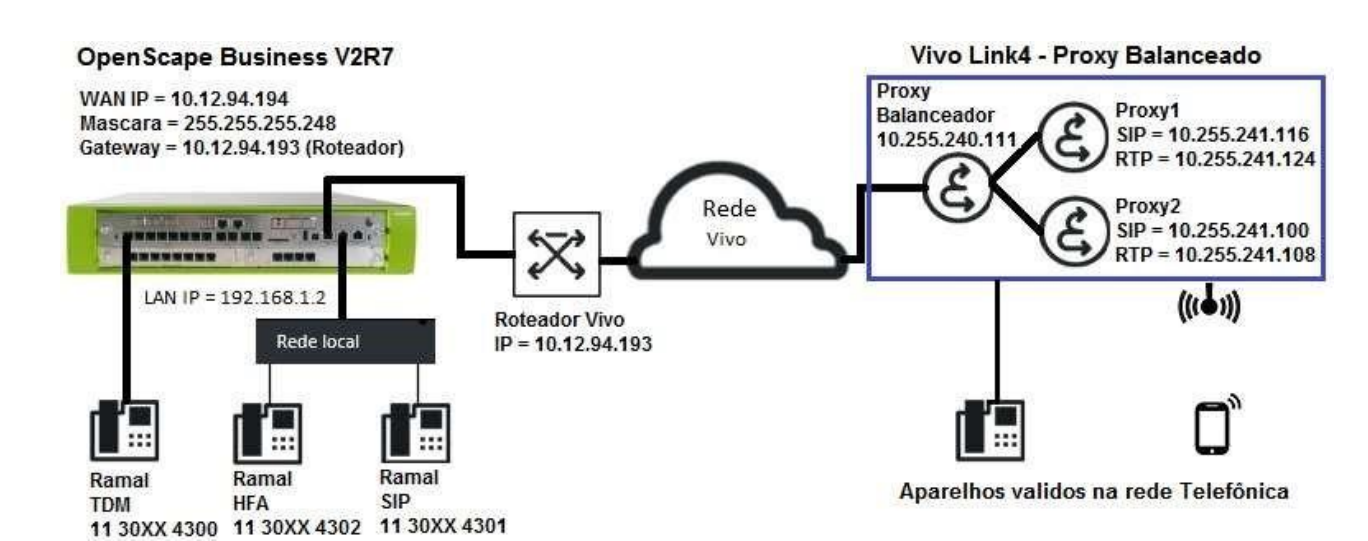

Exemplo de Topologia:

#### Configuração Básica

#### No OSBiz:

Faça a Instalação Básica de todo sistema, colocando código do País, Cidade e Prefixo (não apague o Prefixo Int.)

| 1         | 2                                     | 3                 | 4                                 |         | 6                                                                  | (B)                                        | 7                     |
|-----------|---------------------------------------|-------------------|-----------------------------------|---------|--------------------------------------------------------------------|--------------------------------------------|-----------------------|
| Sintese   | Funções centrais para as<br>extensões | Configuração RDIS | Configuração do ao<br>Internet    | cesso à | Configuração de operador e<br>activação para telefonia<br>Internet | <ul> <li>Seleccionar a extensão</li> </ul> | Extensões programadas |
| Número do | sistema                               |                   |                                   |         |                                                                    |                                            |                       |
|           |                                       | C                 | ódigo do país: 00                 | 55      |                                                                    | (obrigatório )                             |                       |
|           |                                       | Códig             | io da rede loca <mark>l:</mark> 0 | 11      |                                                                    | (opcional)                                 |                       |
|           |                                       | N                 | úmero do sistema:                 | 30XX    |                                                                    | (opcional)                                 |                       |

Habilite o acesso Externo, no Encaminhador Default coloque o Gateway da rede LAN (não o da WAN).

| onfiguração - A               | Assistentes -  | Instalação básica - Ins               | talação básica    |                                      | (18)                                                             |                          | 7                    |
|-------------------------------|----------------|---------------------------------------|-------------------|--------------------------------------|------------------------------------------------------------------|--------------------------|----------------------|
| Si                            | ntese          | Funções centrais para as<br>extensões | Configuração RDIS | Configuração do acesso à<br>Internet | Configuração de operador<br>activação para telefonia<br>Internet | e Seleccionar a extensão | Extensões programada |
| Cesso à Interne<br>Sem acesso | à Internet     |                                       |                   |                                      |                                                                  |                          |                      |
|                               |                |                                       |                   | DSL directa                          | mente na porta WAN                                               | Ð                        |                      |
|                               |                |                                       | TCP/              | IP na porta WAN por meio             | de um router externo                                             | D                        |                      |
|                               |                |                                       | TCP               | /IP na porta LAN por meio            | de um router externo                                             |                          |                      |
| lpstream da liga              | ação à Interne | et                                    |                   | 309 V.O                              |                                                                  |                          |                      |
|                               |                |                                       |                   | U                                    | /pstream até (Kbit/s):                                           | 10000                    |                      |

| Configuração | - Assistentes  | - Instalação básica - Ins             | talação básica    |                                   |                                                                    |                        |                       |
|--------------|----------------|---------------------------------------|-------------------|-----------------------------------|--------------------------------------------------------------------|------------------------|-----------------------|
|              | 0              | 2                                     | 0                 |                                   | 5                                                                  | 6                      | 7                     |
|              | Síntese        | Funções centrais para as<br>extensões | Configuração RDIS | Configuração de<br>encaminhamento | Configuração de operador e<br>activação para telefonia<br>Internet | Seleccionar a extensão | Extensões programadas |
| Servidor DNS |                |                                       |                   | Endereço I                        | P do servidor de DNS: 8                                            | .8.8.8                 |                       |
| Encaminhado  | er predefinido |                                       |                   | Endereco IP do                    | encaminhador default                                               | 0 10 0 1               | -1                    |
|              |                |                                       | Application Boar  | d - Endereço IP do enca           | aminhador predefinido:                                             | 0.10.0.1               |                       |

#### Habilitando a WAN

Habilite a Interface WAN em: Modo Perito -> Interface de rede, na tela nova Placa-mãe LAN1 (WAN), colocando o IP e a máscara fornecidos pela Vivo (Não ative o flag NAT).

| Modo perito - Serv | ridor da telefonia    |                                                  |                            |
|--------------------|-----------------------|--------------------------------------------------|----------------------------|
| Interfaces da rede | Placa-mäe LAN 1 (WAN) |                                                  |                            |
| ▼Placa-mäe         | Mostrar mode LAN 1    | Edita                                            | ar interface da LAN 1      |
| Nome do host       |                       | Seleccão de operador de Internet                 | Tipo de ligação LAN TCP/IP |
| LAN 1 (WAN)        |                       | constant of operation at michael                 | npe se ngagae 2 at 1 st m  |
| LAN 2              |                       | Acesso à Internet por meio de um router externo: |                            |
| LAN 3 (Admin)      |                       | Configuração automática de endereco (via DHCP):  |                            |
| Servidor FTP       |                       |                                                  |                            |
| DHCP               |                       | Endereço IP:                                     | 10.12.94.194               |
| Applicationboard   |                       |                                                  |                            |
| Nome do host       |                       | Netmask:                                         | 255.255.255.248            |
| LAN 1              |                       | Endereço MAC:                                    | 00:1a:e8:9f:b3:a2          |
| LAN 2              |                       | Modo de link de Ethernet:                        | Auto 🔻                     |
|                    |                       | Tamanho máx. do pacote de dados (Byte):          | 1500                       |
|                    |                       | Tradução do endereço da rede (NAT):              |                            |

#### Configurando rotas estática para a interface WAN

Faça as rotas estáticas em: Modo Perito -> Encaminhamento, na nova tela Encaminhamento IP -> Placa-mãe -> Rotas estáticas -> Adicionar rota estática, utilizando o Gateway fornecido para a rede da WAN.

| Modo perito - Servidor da telefonia | 1                |                          |                       |                       |                 |
|-------------------------------------|------------------|--------------------------|-----------------------|-----------------------|-----------------|
| Encaminhamento                      | Rotas estáticas  |                          |                       |                       |                 |
| ▼Encaminhamento IP                  | Tadies           |                          |                       | Adicionar esta actábi | -               |
| ▼Placa-mãe                          |                  | talen de l'Unit estatuas |                       | Automai tota estad    | 44              |
| Rotas estáticas                     | Índice de rotas: | Nome da rota:            | Rede/host de destino: | Máscara de rede:      | Gateway da rota |
| WAN1                                | 1 V              | VAN1                     | 10.255.240.0          | 255.255.255.0         | 10.12.94.193    |
| WAN2<br>Encaminhador predefinido    | 2 V              | VAN2                     | 10.255.241.0          | 255.255.255.0         | 10.12.94.193    |
| Servidor DNS                        |                  |                          |                       |                       |                 |

Neste exemplo do link tipo 4 sempre vai ser das redes 10.255.240.0 e 10.255.241.0, com a máscara 255.255.255.0 para o destino Gateway de rede informado pela Vivo (este IP é na mesma faixa de rede da interface WAN).

No tipo 1 precisa fazer 3 regras 10.210.0.0, 10.212.0.0 e 10.166.0.0, com mascara 255.255.255.0 para o destino Gateway de rede.

No tipo 2 e 3 a rede declarada é sempre 192.168.25.1.

Configurando a operadora Vivo

Configure a ITSP via Configuração -> Telefonia central -> Telefonia Internet. Em Síntese certifique os campos Código de país, Código da rede local e Numero do sistema com o prefixo do link.

| Configuração - Assistentes - Telefonia central - Telefonia da | Internet |                |
|---------------------------------------------------------------|----------|----------------|
| Sínt                                                          | lese     |                |
| Número do sistema                                             |          |                |
| Código do país: 00                                            | 55       | (obrigatório ) |
| Código da rede local: 0                                       | 11       | (opcional)     |
| Número do sistema:                                            | 30XX     | (opcional)     |

#### Na sequência confira o profile da Vivo Brazil em operadoras, clique em Editar:

|           | Configuração de operad | lor e activação para telefonia Internet |        |                       |               |
|-----------|------------------------|-----------------------------------------|--------|-----------------------|---------------|
|           |                        | Nenhuma telefonia através de Internet:  | 0      |                       |               |
|           |                        | Vista específica do país:               | Brasil | ×                     |               |
|           | Activar operador       |                                         |        | Operador de telefonia | pela Internet |
| Adicionar |                        | Outro operador                          |        |                       |               |
| Editar    | 2                      | Vivo Brazil                             |        |                       |               |

Configure o Gateway com o IP em Nome do domínio do gateway e em Endereço IP/Nome do host, e a Porta 5060 (no link tipo 4 é sempre 10.255.240.111)

| Configuração - Assistentes - Telefonia central - Telefonia da Internet |                        |
|------------------------------------------------------------------------|------------------------|
| Operador de te                                                         | elefonia pela Internet |
| Nome do opera                                                          | lor: Vivo Brazil       |
| Activar opera                                                          | lor. 🗹                 |
| Linha seg                                                              | ra:                    |
| Nome de domínio do gatev                                               | ay: 10.255.240.111     |
| Registador do operador<br>Utilizar regista                             | lor:                   |
| Endereço IP/Nome de h                                                  | ust:                   |
| Po                                                                     | rta: 5060              |
| Intervalo de repetição do registo no operador                          | (s) 600                |
| Proxy do operador<br>Endereço IP/Nome de h                             | ost: 10.255.240.111    |
| Po                                                                     | rta: 5060              |
| Proxy de saida do operador<br>Utilizar proxy de sa                     | da:                    |
| Endereço IP/Nome de h                                                  | ost 0.0.0.0            |
| Po                                                                     | rta: 0                 |
| Ajuda Cancelar Voltar OK&Continuar Eliminar dado                       | s                      |

Clicando em OK&Continuar, crie uma extensão com o nome Vivo, por exemplo, e coloque o número e código de área do tronco Chave do link.

| Configuração - Assistentes - Telefonia central - Telefonia da Internet |                           |
|------------------------------------------------------------------------|---------------------------|
| Extensões de telefonia                                                 | Internet para Vivo Brazil |
| Extensão de telefonia DSL:                                             | Vivo                      |
| Nome de autorização:                                                   |                           |
| Palavra-passe:                                                         |                           |
| Repetir palavra-passe:                                                 |                           |
| Atribuição de números de telefone                                      |                           |
| Utilizar número público (ma                                            | rcação directa) 🔹         |
| ITSP em várias rotas:                                                  |                           |
| Número predefinido:                                                    | 1130XX4300                |

Aqui tem a opção de utilizar número público, nesta opção as chamadas de entradas vão olhar para a Marcação direta (campo que é configurado do lado do número em Extensões), clique em OK&Continuar.

Vai voltar na tela que que você selecionou a Vivo Brazil, mantenha selecionado e clique em OK&Continuar.

Na tela abaixo, preencha a Quantidade de chamadas telefônicas Internet simultâneas e clique em Distribuir linhas. (caso tenha problemas neste faze verifique o item 2.1.1 onde habilitamos o acesso à Internet).

| Configuração - Assistentes - Telefonia central - Telefonia d | la Internet              |          |    |                   |
|--------------------------------------------------------------|--------------------------|----------|----|-------------------|
| Programaçã                                                   | ões para telefonia       | Internet | ų. |                   |
| Chamadas telefonicas internet simuitaneas                    | Upstream até (Khit/s):   | 10000    |    |                   |
| Quantidade de chamadas telefónica                            | as Internet simultâneas: | 30       |    | Distribuir linhas |
| Atribuição de linhas                                         | N 2002 - 554             | 1-3<br>  |    |                   |
| Operador de telefonia pela Internet                          | Linhas configur          | adas     |    | Linhas atribuídas |
| Vivo Brazil                                                  | 10                       |          | 30 |                   |

Na tela seguinte tem a opção de configurar a LCR (linha 1 a 15), porem prefiro fazer a LCR geral depois. OK&Continuar.

| onfiguração - Assistentes - Telefonia central - Tele | fonia da Internet     |                            |
|------------------------------------------------------|-----------------------|----------------------------|
| Números de telefone                                  | e especiais           |                            |
| Número de telefone especial                          | Digitos seleccionados | Marcar através de operador |
| 1                                                    |                       | Vivo Brazil 🔻              |
| 2                                                    |                       | Vivo Brazil ▼              |

Nesta tela vai mostrar a operadora como registrada, porem como não estamos utilizando o flag Utilizar Registrador sempre aparecerá desta forma. É possível utilizar o Diagnosticar para ver informações da troca de mensagens SIP.

| Configuração - Assisten | tes - Telefonia central - | Telefonia ( | da Interne |                     |                          |
|-------------------------|---------------------------|-------------|------------|---------------------|--------------------------|
|                         |                           | E           | stado do   | operador de telefor | nia pela Internet (ITSP) |
|                         | Operador                  |             |            | Extensões           |                          |
| Reiniciar               | Vivo Brazil               | Activado    | Vivo       | registado           | Diagnosticar             |

Quando o sistema tem mais que um tipo de linhas externas, precisa definir que será configurado automaticamente na LCR com o 0 (linhas 16 a 20)

| Configuração - Assister | ntes - Telefonia central - Telefonia da Inf | ernet       |
|-------------------------|---------------------------------------------|-------------|
| A links automa          | acesso à linha                              | externa     |
| acesso a linna externa- | (código para o acesso à linha externa) 0    |             |
|                         | Marcar através de operador Vi               | vo Brazil ▼ |

Na próxima tela veja qual é o código de acesso da rota que ficou alocado a ITSP (ITSP1= 855, ITSP2 = 856)

| Configuração - Assistentes - Tel | fonia central - Telefonia da Internet              |
|----------------------------------|----------------------------------------------------|
|                                  | Códigos para a ocupação de linha de rede selectiva |
|                                  | Código ara a ocupação de linha de rede selectiva   |
| RDIS                             | 88                                                 |
| Vivo Brazil                      | 855                                                |

#### Licenciando a Operadora

É necessário licenciar os canais da ITSP em Administração de licenças -> Linhas de rede -> Pedido de número de licenças para chamadas telefônicas Internet simultâneas neste nó, (configure a quantidades de canais criados, aqui precisa ter uma licença por canal). Claro que os ramais que vão fazer e receber chamadas externas também precisam serem licenciados.

Página principal Administradores Configuração Modo perito Cópia de segurança dos dados Administração de licenças

| Administração de licenças   | Linhas de rede                                                                             |
|-----------------------------|--------------------------------------------------------------------------------------------|
| Informação da licença       | SIP trunks                                                                                 |
| Produtos adicionais         | O número de chamadas telefónicas Internet simultâneas configuradas                         |
| Eicenças de usuários locais | para cada operador de telefonia pela internet (ITSP): 30                                   |
| Linhas de rede              | Número de licenças para chamadas telefónicas Internet simultâneas neste nó: 30             |
| Licenças do sistema         | Pedido de número de licenças para chamadas telefónicas Internet simultâneas neste nó: 30 🔻 |

#### **Configurando Rota e LCR**

Em Modo Perito -> Servidor de Telefonia -> Linhas integração em rede -> Linhas/Encaminhamento -> Rotas, desabilite os flags Prefixo de Rotas Chamadas de Entrada, Saída e Nacional/Internacional. Para tirar o prefixo do display dos ramais em chamadas entrantes e saintes (não delete o código de troncos das rotas).

| Linhas/Integração em rede | Rota                          |                                   |                            |      |
|---------------------------|-------------------------------|-----------------------------------|----------------------------|------|
| Linhas                    | Alterar rota                  | Alterar parâmetros de rotas       | Alterar parâmetro espe     | ecia |
| ▼Rota                     | P THE REPORT OF THE REPORT OF |                                   |                            |      |
| ITSP/NS 1                 | Hags de rota                  | 20                                | . <u>2020/07/27/2</u> 25 7 | -    |
| Vivo Brazi                |                               | Serv.                             | transf. 3,1 kHz audio:     | 1    |
| Rota 14                   |                               | Prefixo de rotas                  | , Chamadas a entrar:       |      |
| Rota 15                   |                               | (FORM)                            | profivo do roto poldo:     |      |
| Networking                |                               | com                               | prento de rola salda.      |      |
| Facilidades QSIG          |                               | Número de telefone com prefixo in | nternacional/nacional:     |      |
|                           |                               | Sinal de liv                      | re para linha de rede:     |      |

# Em LCR, configure uma regra simples com o código padrão, na linha padrão para fazer algumas chamadas saintes.

| Modo perito - Serv                 | idor da telefonia |                     |                       |        |          |                        |
|------------------------------------|-------------------|---------------------|-----------------------|--------|----------|------------------------|
| LCR                                | Plano de marcação |                     |                       |        |          |                        |
| Flags de LCR<br>Classes de Serviço |                   | Alterar plano de ma | าตสรุลีอ              |        | Ind      | icar plano de marcação |
| Plano de marcação                  | Plano de marcação | Nome                | Digitos seleccionados | Tabela | de rotas | Código de acesso       |
| Tabela de rotas                    | 20                | International       | 854C00-Z              | 4      | • →      |                        |
| Múltiplos Sites                    | 21                | Vivo Brazil         | 855C-Z                | 4      | • ->     |                        |
|                                    | 22                | Vivo Brazil         |                       | 4      | ▼ →      |                        |
|                                    | 19                | Local               | 854CNZ                | 5      | • →      |                        |

| Modo perito - Servidor da 1 | elefonia |                   |               |              |    |           |          |                  |                 |        |            |
|-----------------------------|----------|-------------------|---------------|--------------|----|-----------|----------|------------------|-----------------|--------|------------|
| LCR                         | <u>^</u> | Tabel             | a de rotas    |              |    |           |          |                  |                 |        |            |
| ✓Tabela de rotas            |          |                   |               |              | 18 |           |          | Alterar tabela d | e roteamento    |        |            |
| 1 - Table                   |          | Tabela de rotas:6 |               |              |    | Em blocos |          |                  |                 |        |            |
| 2 - Table                   |          | Índice            | Rota dedicada | Rota         |    | Regra de  | marcação | Clas. aces. min. | Aviso           | Gatewa | y dedicado |
| 3 - Table                   |          | 1                 | 0             | Vivo Brazi 🔻 | 1  | SIP       | •   ->   | 15 🔻             | Nenhum <b>T</b> | Não    | •          |
| 4 - Table<br>5 - Table      |          | 2                 |               | Nenhum •     |    | Nenhum    | ×        | 15 🔻             | Nenhum <b>•</b> | Não    | •          |
| 6 - Table                   |          | 3                 |               | Nenhum •     | -  | Nenhum    | T        | 15 💌             | Nenhum •        | Não    |            |

| Modo perito - Servidor d | la telefoni | a               |                              |                              |                |
|--------------------------|-------------|-----------------|------------------------------|------------------------------|----------------|
| LCR                      | Re          | gra de marcação |                              |                              |                |
| Flags de LCR             | 1           |                 |                              | Alterar regra de marcação    |                |
| Classes de Serviço       |             | Nome da regra   | Formato da regra de marcação | Processo do operador de rede | Tipo           |
| Plano de marcação        | 1           | CO              | E2A                          | Operador de rede priı ▼      | Desconhecido 🔻 |
| Regra de marcação        | 2           | SIP             | E2A                          | Operador de rede prii 🔻      | Desconhecido 🔻 |

Delete o código de Área (011) que fica em LCR -> Múltiplos Sites (este campo envia o 011 para a Vivo no numero de A).

| Modo perito - Servio              | ior da t | elefonia      |                |                   |               |
|-----------------------------------|----------|---------------|----------------|-------------------|---------------|
| LCR                               | Mú       | Itiplos Sites |                |                   |               |
| Flags de LCR<br>Plano de marcação |          | Ed            | itar áreas     | Editar extensões/ | grupos        |
| Tabela de rotas                   |          | Eliminar      | Código de área | Área              | Rota dedicada |
| Regra de marcação                 | 1        |               | 1              | 1                 | 1             |
| Múltiplos Sites                   |          |               |                |                   |               |

#### Alterando a Porta IP

Altere a porta SIP\_EXT 5070 para 5060 e reinicie o OSBiz. (Isso poderia gerar um problema de segurança, porem a Rede Vivo não á aberta a Internet, mesmo assim dificulta as senhas do sistema e crie senhas nos ramais, se puder altere a porta SIP dos ramais internos) o cliente recebe um cabo equipamento de rede para colocar um cabo direto na porta WAN do OSBiz).

| Programações base                                                                    | Administração de porta |                                          |                                                               |
|--------------------------------------------------------------------------------------|------------------------|------------------------------------------|---------------------------------------------------------------|
| ▶ Sistema                                                                            | Alte                   | rar programações globais do gestor de po | rtas                                                          |
| Gateway                                                                              | Nome do protocolo      | Número de porta                          | Tipo de porta                                                 |
| DynDNS<br>Qualidade do serviço                                                       | CSP                    | 8800                                     | individual                                                    |
| Data e hora                                                                          | HFA                    | 4060                                     | individual                                                    |
| Administração de porta<br>Taxação de chamadas<br>Correio de voz / Leitor de anúncios | HFA_EXT<br>HFA_TLS     | 4062<br>4061                             | individual<br>individual                                      |
| Distribuição dos parâmetros telefónicos<br>Gestão de alimentação                     | MEB_SIP                | 4063<br>15060                            | individual                                                    |
|                                                                                      | SIP                    | 5060                                     | min. (Intervalo de portas RTP ext. 30274-30529)<br>individual |
|                                                                                      | SIP EXT                | 5060                                     | individual                                                    |

#### **Configurando os Ramais**

Em extensões (para a opção DID), configure Marcação direta, em Clip coloque o tronco chave do link (ou cada DDR em caso de tarifação por ramal).

| Extensões            |             |                           |              |         |            |                      |                  |  |  |  |  |
|----------------------|-------------|---------------------------|--------------|---------|------------|----------------------|------------------|--|--|--|--|
| ▼Extensões           | Clientes IP | Clientes IP               |              |         |            |                      |                  |  |  |  |  |
| Extensões UP0        |             | Editor de l'abela da exte | n5ao         | 1       | Y          | Informação           | o do dispositivo |  |  |  |  |
| Clientes IP          | Número      | Marcação directa          | Nome próprio | Apelido | Visualizar | Tipo                 | Clip/Lin         |  |  |  |  |
| Clientes do sistema  | Procurar:   |                           |              |         |            |                      |                  |  |  |  |  |
| Clientes SIP         | 4301 →      | 4301                      | -            |         | •          | Cliente SIP •        | 4301             |  |  |  |  |
| RAS User             | 4302 →      | 4302                      |              | -       |            | Cliente do sistema 🔻 | 4302             |  |  |  |  |
| Utilizador Deskshare | -           |                           |              | 12      | 125        | Livre 🗸              | -                |  |  |  |  |

#### Configurações Avançadas da Operadora

Em Modo Perito -> Servidor de telefonia -> Gateway de voz, na nova janela clique em Operador de telefonia pela Internet -> Vivo Brazil.

Habilite utilizar proxy de entrada e configure os dois IPs dos Proxy's passados pela Vivo, no exemplo do link tipo 4 (10.255.241.100;10.255.241.116), para os links tipo 1, 2 e 3 não é necessário configurar este campo.

| Modo perito - Servidor da telefonia |                                                                                                    |                        |                   |                            |                         |                                               |
|-------------------------------------|----------------------------------------------------------------------------------------------------|------------------------|-------------------|----------------------------|-------------------------|-----------------------------------------------|
| Gateway de voz                      | <ul> <li>Operador de tele</li> </ul>                                                                                                    | fonia pela Interne     | t                 |                            |                         |                                               |
| Parâmetros de SIP                   | Editar opera                                                                                                    | idor de telefonia pela | Internet          | Eliminar operador de       | telefonia pela Internet | Adicionar extensão de telefonia pela Internet |
| Programações de ID Loc ITSP         | Proxy do operado                                                                                                    | r                      |                   |                            |                         |                                               |
| Parâmetros de codec                 |                                                                                                    |                        | End               | dereço IP/Nome de host:    | 10.255.240.111          |                                               |
| Parâmetros de codec de destino      | and the second second s |                        |                   | Porta                      | 5060                    |                                               |
| Operador de telefonia pela Internet |                                                                                                    |                        |                   | i oita.                    | 5000                    |                                               |
| ▶1&1 Versatel                       | Proxy de saida do                                                                                                    | operador               |                   |                            |                         |                                               |
| ▶181                                |                                                                                                    |                        |                   | Utilizar proxy de saída:   | 1                       |                                               |
| Verizon                             | Proxy de entrada                                                                                                    | do operador            |                   |                            |                         |                                               |
| ▶ Viatek                            |                                                                                                    |                        | ι                 | Jtilizar proxy de entrada: | 1                       |                                               |
| Vivo Brazil                         |                                                                                                    |                        | Enc               | tereco IP/Nome de host     | 10 255 241 100.10 255   | 241                                           |
| ▶ vivo                              |                                                                                                    |                        |                   |                            |                         |                                               |
| Vodafone Anlagenanschluss R3        |                                                                                                    |                        |                   | Porta:                     | 5060                    |                                               |
| Vodafone Anlagenanschluss R4        | Extended SIP Prov                                                                                                    | vider Data             |                   |                            |                         |                                               |
| Vodafone Anlagenanschluss           | And the second second s | N                      | Aostrar dados ala | roados do operador SIP     |                         |                                               |
| Vodafone NL                         |                                                                                                    |                        |                   |                            | -                       |                                               |
| Vodafone Portugal                   | Aplicar                                                                                                    | Anular                 | Reiniciar IT SP   | Repor valores standard     | Ajuda                   |                                               |

Desça a barra até o fim e marque o flag e marque o flag: Mostrar dados alargados do operador SIP, para conferir os seguintes campos que já vem configurados no profile Vivo.

Em Call number formatting -> Incoming call – Type of number (called): deve estar selecionado como National.

| Tus Telekom  | * | Operador de telefonia pela Internet        |                          |                         |                 |                                |  |  |  |
|--------------|---|--------------------------------------------|--------------------------|-------------------------|-----------------|--------------------------------|--|--|--|
| ▶ TWT        |   | Editar operador de telefonia pela Internet | Eliminar operador de tel | efonia pela Internet    | Adicionar exter | nsão de telefonia pela Interne |  |  |  |
| Uni-tel A/S  |   |                                            |                          |                         |                 |                                |  |  |  |
| UPC Austria  |   | Call number formatting                     |                          |                         |                 |                                |  |  |  |
| Verizon      |   | Incoming call -                            | Called party number:     | request line            |                 |                                |  |  |  |
| Viatek       |   |                                            |                          | - Internet Construction | 112             |                                |  |  |  |
| ▼Vivo Brazil |   | Incoming call - (                          | Calling party number:    | From header use         | er part         |                                |  |  |  |
| SBC1         |   | Incoming call - Type                       | e of number (calling):   | automatic 🔻             |                 |                                |  |  |  |
|              |   | Incoming call - Typ                        | e of number (called):    | national 🔻              |                 |                                |  |  |  |

Em Miscellaneous deve estar como Not supported o campo Silence Suppression atribute e OFF o campo UDP-Keep Alive.

| toplink     | Operador de telefonia pela Internet        |                       |                                                                                                    |                                               |
|-------------|--------------------------------------------|-----------------------|----------------------------------------------------------------------------------------------------|-----------------------------------------------|
| Tus Telekom | Editar operador de telefonia pela Internet | Eliminar operador de  | telefonia pela Internet                                                                                                    | Adicionar extensão de telefonia pela Internel |
| Uni-tel A/S | Miscellaneous                              |                       | d                                                                                                    | -                                             |
| UPC Austria | Silence S                                  | uppression attribute: | not supported <b>v</b>                                                                                                    |                                               |
| Verizon     | UseRou                                     | teURIAuthentication:  | <ul> <li>Image: A start of the start of the start of</li></ul> |                                               |
| Viatek      |                                            | Ignore 100 Rel-       |                                                                                                    |                                               |
| Vivo Brazil |                                            | ignore roo ker.       |                                                                                                    |                                               |
| SBC1        |                                            | UseViaRPort:          | 4                                                                                                    |                                               |
|             | 1                                          | UPDATE Supported:     |                                                                                                    |                                               |
|             | P-Early-M                                  | edia header support:  | not supported <b>v</b>                                                                                                    |                                               |
|             | Se                                         | ssion Timer support:  | not active                                                                                                    | •                                             |
|             | Send automatic 183 r                       | esponse timer (sec):  | 0                                                                                                    |                                               |
|             |                                            | UDP-Keep Alive:       | UdpKeepAliveOFF                                                                                                    |                                               |

#### **Configurando os Codes**

Em Modo Perito -> Servidor de telefonia -> Gateway de voz -> Parâmetro de codec configure as prioridades e verifique que o tipo de carga para RFC2833 deve estar como 100

| Gateway de voz                       | Parâmetros de codec                      |                     |       |                                  |                   |  |  |  |
|--------------------------------------|------------------------------------------|---------------------|-------|----------------------------------|-------------------|--|--|--|
| Parâmetros de SIP                    | Alterar parâmetros de codec              |                     |       |                                  |                   |  |  |  |
| Programações de ID Loc IT SP         | Codec                                    | Prioridade          |       | Detecção de pausas de voz (VAD)  | Tamanho do quadro |  |  |  |
| Parâmetros de codec                  | G.711 A-law                              | Prioridade 2        | •     | VAD:                             | 20 ¥ ms           |  |  |  |
| Parâmetros de codec de destino       | G 711 uslaw                              | Prioridade 3        | -     |                                  | 20 T ms           |  |  |  |
| Operador de telefonia pela Internet  | 0.711 p-iaw                              | T Hondade 5         |       |                                  | 20 - 1113         |  |  |  |
| Integração em rede                   | G.729A                                   | Prioridade 1        | •     | VAD:                             | 20 <b>v</b> ms    |  |  |  |
| ▶ Interligação SIPQ                  | G.729AB                                  | Não utilizado       | •     | VAD:                             | 20 • ms           |  |  |  |
| Linha de rede de servidor SIP nativo | RFC2833                                  |                     |       |                                  |                   |  |  |  |
|                                      |                                          | Transmitir          | sinai | s de fax/modem conforme RFC2833: | )                 |  |  |  |
|                                      | Transmitir sinais DTMF conforme RFC2833: |                     |       |                                  |                   |  |  |  |
|                                      | Tipo de carga para RFC2833: 100          |                     |       |                                  |                   |  |  |  |
|                                      | Tran                                     | ismissão redundante | dos   | sinais RFC2833 conforme RFC2198: |                   |  |  |  |

No Manager E -> Programações -> Ligações -> Anúncio -> Fontes MOH, ative os codecs G.711a e G729a, para não ter problemas de Consulta e MOH para o destino externo.

| LASTLOAD.KDS - HiPath 3000 Manager                                                                                                    | Extra    | s Oncões A      | unlicações A | iuda                    |            |                    |                     |                            |
|----------------------------------------------------------------------------------------------------|----------|-----------------|--------------|-------------------------|------------|--------------------|---------------------|----------------------------|
| 12 • 🗃 🖆 🖬 🔊 🐯                                                                                                    | <b>d</b> | - 🍫 - ]         | ()<br>• • •  | • 💮 • 🌗 •               | <b>8</b> - | Ŧ <mark>.</mark> M | ž • 🚯 • *           | <u>මා</u> • <mark>ස</mark> |
| System : 🖳 LASTLOAD.KDS (-)                                                                                                    |          |                 |              |                         |            |                    |                     |                            |
| 🖂 🖳 LASTLOAD.KDS (- )                                                                                                    | Ligaç    | ão externa 🛛 Ac | tuadores An  | úncio Procura de pessoa | as Senso   | res                | Correio de voz      | EVM                        |
| WBM IP: 10.10.0.4                                                                                                    | Equ      | ipamentos de an | iúncio       |                         | A          | múr                | ncio antes do atend | mento                      |
| 🗄 📑 Programar estação                                                                                                    |          | Anunciador      | Acesso       | Tipo de anúncio         |            | 7                  | Slot / Linha        | Anunciado                  |
| E Cordless                                                                                                    | 1        | ેંદ્            | Nenhum       | Anúncio                 |            | 1                  | STLS2N 1-1          | Nenhum                     |
| ⊞ Linhas / Integração em rede     ☐      ☐      ☐      ☐      ☐      ☐      ☐      ☐      ☐      ☐      ☐      ☐      ☐      ☐      ☐      ☐      ☐      ☐      ☐      ☐      ☐      ☐      ☐      ☐      ☐      ☐      ☐      ☐      ☐      ☐      ☐      ☐      ☐      ☐      ☐      ☐      ☐      ☐      ☐      ☐      ☐      ☐      ☐      ☐      ☐      ☐      ☐      ☐      ☐      ☐      ☐      ☐      ☐      ☐      ☐      ☐      ☐      ☐      ☐      ☐      ☐      ☐      ☐      ☐      ☐      ☐      ☐      ☐      ☐      ☐      ☐      ☐      ☐      ☐      ☐      ☐      ☐      ☐      ☐      ☐      ☐      ☐      ☐      ☐      ☐      ☐      ☐      ☐      ☐      ☐      ☐      ☐      ☐      ☐      ☐      ☐      ☐      ☐      ☐      ☐      ☐      ☐      ☐      ☐      ☐      ☐      ☐      ☐      ☐      ☐      ☐      ☐      ☐      ☐      ☐      ☐      ☐      ☐      ☐      ☐      ☐      ☐      ☐      ☐      ☐      ☐      ☐      ☐      ☐      ☐      ☐      ☐      ☐      ☐      ☐      ☐      ☐      ☐      ☐      ☐      ☐      ☐      ☐      ☐      ☐      ☐      ☐      ☐      ☐      ☐      ☐      ☐      ☐      ☐      ☐      ☐      ☐      ☐      ☐      ☐      ☐      ☐      ☐      ☐      ☐      ☐      ☐      ☐      ☐      ☐      ☐      ☐      ☐      ☐      ☐      ☐      ☐      ☐      ☐      ☐      ☐      ☐      ☐      ☐      ☐      ☐      ☐      ☐      ☐      ☐      ☐      ☐      ☐      ☐      ☐      ☐      ☐      ☐      ☐      ☐      ☐      ☐      ☐      ☐      ☐      ☐      ☐      ☐      ☐      ☐      ☐      ☐      ☐      ☐      ☐      ☐      ☐      ☐      ☐      ☐      ☐      ☐      ☐      ☐      ☐      ☐      ☐      ☐      ☐      ☐      ☐      ☐      ☐      ☐      ☐      ☐      ☐      ☐      ☐      ☐      ☐      ☐      ☐      ☐      ☐      ☐      ☐      ☐      ☐      ☐      ☐      ☐      ☐      ☐      ☐      ☐      ☐      ☐      ☐      ☐      ☐      ☐      ☐      ☐      ☐      ☐      ☐      ☐      ☐      ☐      ☐      ☐      ☐      ☐      ☐      ☐      ☐      ☐      ☐      ☐      ☐      ☐      ☐      ☐      ☐      ☐ | 2        | 2               | Nenhum       | Anúncio                 |            | 2                  | STLS2N 1-1          | Nenhum                     |
| E → B Chamadas de entrada                                                                                                    | 3        | 3               | Nenhum       | Anúncio                 | F          | ont                | Ites MOH            |                            |
| 🗄 💼 Autorizações                                                                                                    | 4        | 4               | Nenhum       | Anúncio                 | T          | Au                 | dio Codecs          |                            |
| 😟 📰 Parâmetros do sistema                                                                                                    | 5        | 5               | Nenhum       | Anúncio                 |            | Nć                 | mero de origens 🛛   |                            |
| Er 📷 Ligações                                                                                                    | 6        | 6               | Nenhum       | Anúncio                 |            |                    |                     |                            |
| Actuadores                                                                                                    | 7        | 7               | Nenhum       | Anúncio                 |            | Au                 | dio Codec 1 🛛 🛛 🛛   | i.711a 💌                   |
| - Dr Sensores                                                                                                    | 8        | 8               | Nenhum       | Anúncio                 |            |                    | dia Cadao 2         | i.729a 🔻                   |
| - 🛅 Anúncio                                                                                                    | 9        | 9               | Nenhum       | Anúncio                 | 20         | Au                 |                     |                            |

#### Dicas

Dica 1: Analise a necessidade de colocar uma placa OCCB1 ou OCCB3 no sistema, pois cada ramal TDM ou tronco analógico vai utilizar um DSP para falar com a operadora SIP.

(por default o sistema tem 6 DSP's + 2 para música por codec's)

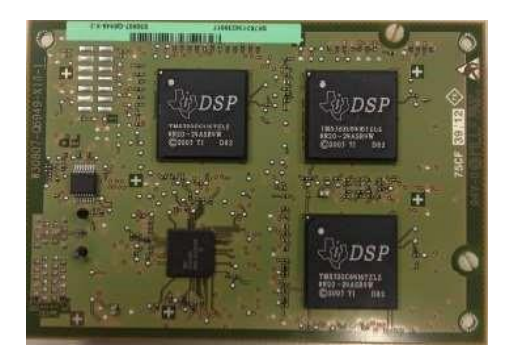

Dica 2: Tenha instalado um Wireshark no seu PC para analisar os pacotes no período de instalação. A captura pode ser feita em Manutenção -> Trace, via TCP Dump ou Daemon RPCap (incluindo uma Interface virtual no Wireshark).

| 🥖 SainteAnalise                       | e.pcap                                                                                                    |                                        |             |                                                 |   |
|---------------------------------------|----------------------------------------------------------------------------------------------------|----------------------------------------|-------------|-------------------------------------------------|---|
| File Edit Vie                         | ew Go Capture Analyze                                                                                                    | Statistics Teleph                      | ony Wirele  | ss Tools Help                                   |   |
| 📕 🔳 🖉 🛞                               | । 退 📇 🕱 🔂 🤇 🧇 ।                                                                                                    | ) 🕾 T 🛓 🗔                              | 🗐 Q. Q.     | Q. 11                                           |   |
| 📕 sip                                 |                                                                                                    |                                        |             |                                                 |   |
| Time                                  | Source                                                                                                    | Destination                            | Protocol    | Info                                            |   |
| 2019-07-19 13                         | 3:13:46, 10.12.94.194                                                                                                    | 10.255.240.111                         | SIP/SDP     | Request: INVITE sip:996 744@10.255.240.111:5060 | 1 |
| ✓ Message<br>▷ Via:<br>Max-<br>▷ Ecom | <pre>Header SIP/2.0/UDP 10.12.94.1 Forwards: 70 Sin:1130 4300010 25</pre>                                                                                                 | 94;branch=z9hG4b                       | 0K8660f496a | 10866f8a;rport                                  |   |
| ▷ To:<br>Call                         | <sip:996 744@10.255.2<br="">-ID: 53aa9deb22bd63d0</sip:996>                                                                                                    | 40.111>                                |             |                                                 |   |
| CSeq<br>Allo                          | : 1319885022 INVITE<br>w: INVITE, ACK, OPTIONS                                                                                                    | , BYE, CANCEL, F                       | REGISTER, I | NFO, UPDATE                                     |   |
| ▷ P-As                                | act: <sip:1130 4300@10<br="">serted-Identity: <sip:1< td=""><td>.12.94.194&gt;<br/>130<b></b>4300@10.255</td><td>5.240.111&gt;</td><th></th><td></td></sip:1<></sip:1130> | .12.94.194><br>130 <b></b> 4300@10.255 | 5.240.111>  |                                                 |   |